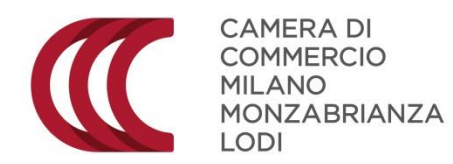

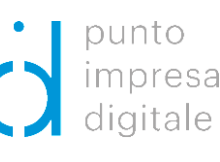

# BANDO PID Start up Istruzioni d'uso

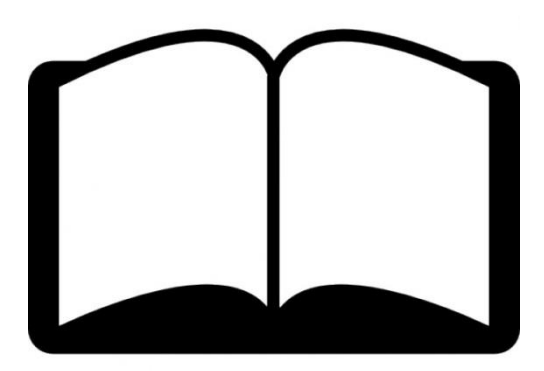

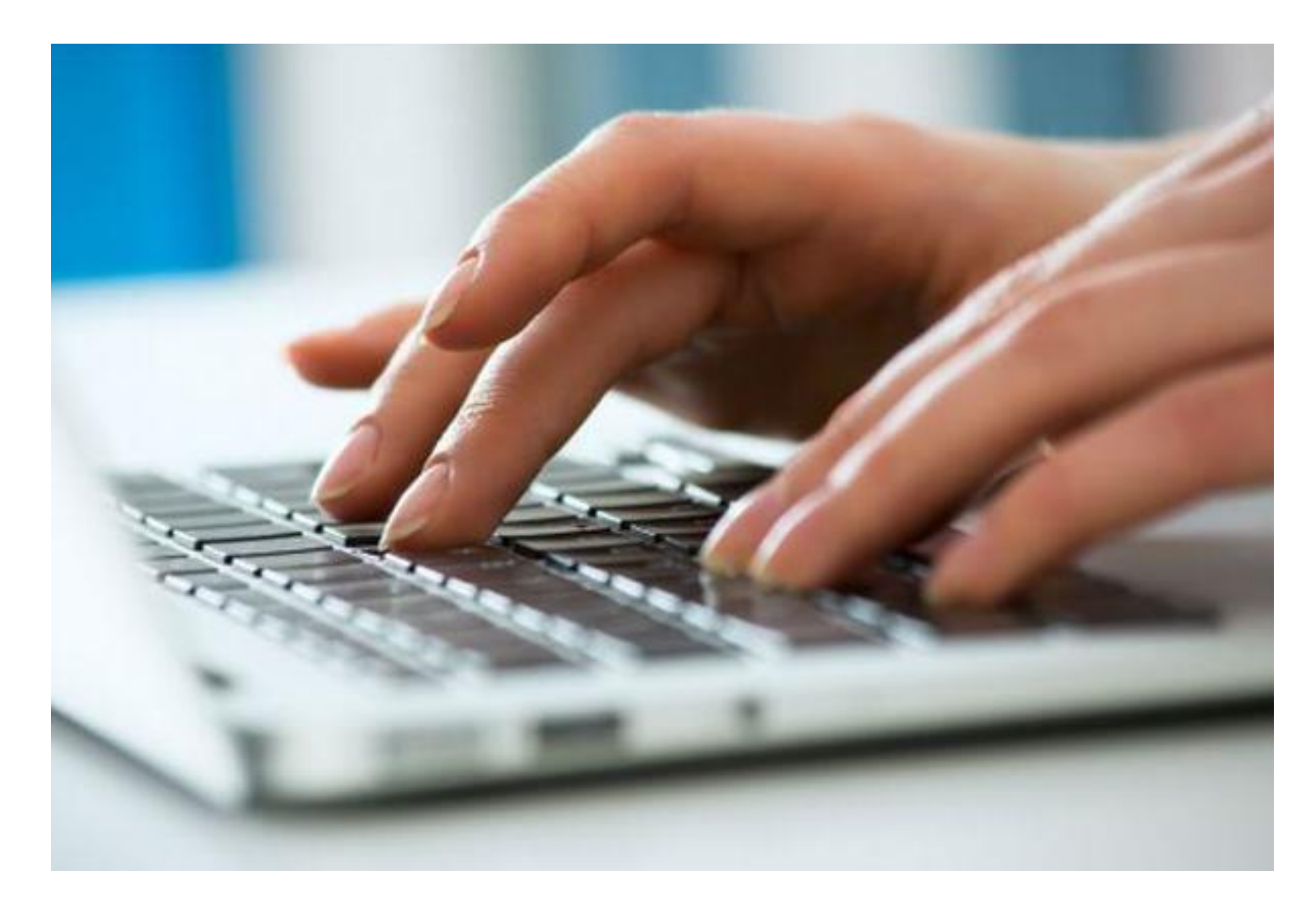

Pochi semplici passaggi per inoltrare la tua richiesta! Collegati sulla piattaforma di Richieste On Line della Camera di commercio di Milano Monza Brianza Lodi http://servizionline.milomb.camcom.it/front-rol

| Home Aziende Speciali e Partecipate Wiki Social Area Stampa Newsletter                                              |                               |                                       | Registrati Accedi   |                             |  |
|----------------------------------------------------------------------------------------------------|-------------------------------|---------------------------------------|---------------------|-----------------------------|--|
| CHI SIAMO   AMMINISTRAZIONE TRASPARENTE   ALBO CAMERALE   SEDI E ORARI   COMUNICAZIONE   MAPPA   CONTATTI   ENGLISH |                               |                                       |                     |                             |  |
| CAMERA DI<br>COMMERCIO<br>MILANO<br>MONZABRIANZA<br>LODI                                                            |                               |                                       |                     | Servizionine                |  |
| Richieste On Line                                                                                                   |                               |                                       |                     |                             |  |
|                                                                                                    | SEGUI QUEST                   | I SEMPLICI PASSI PER INVIARE LA       | TUA RICHIEST        | A                           |  |
| 1                                                                                                    | 2                             | 3                                     | 4                   | 5                           |  |
| SCEGLI LA<br>TIPOLOGIA                                                                                              | LEGGI<br>L'INFORMATIVA        | CHI SEI?                              | INSERISCI<br>I DATI | ANTEPRIMA                   |  |
|                                                                                                    |                               |                                       | _                   |                             |  |
| ACCESSO CIVICO<br>GENERALIZZAT                                                                                      | D E<br>O                      | VISITE GUIDATE AL<br>TEATRO ROMANO    |                     | BANDI                       |  |
| Per accedere a documenti, dati e i                                                                                  | nformazioni                   | Scopri come visitare il Teatro Romano |                     | Presenta la tua candidatura |  |
| SCEGLI                                                                                                    |                               | SCEGLI                                |                     | SCEGLI                      |  |
|                                                                                                    |                               |                                       |                     |                             |  |
| ASSISTENZA ONLINE<br>Invia la tua richiesta o segn                                                                  | alaci un problema!            |                                       |                     |                             |  |
| © 2018 Camera di commercio di Milar                                                                                 | no Monza Brianza L <u>odi</u> | Note Legali Cookie Policy             |                     | powered by Digicamere       |  |
| © 2018   Camera di commercio di Milar                                                                               | no Monza Brianza Lodi 丨       | Note Legali   Cookie Policy           |                     | powered by Digicamere       |  |

NOTA BENEI

Si raccomanda di non arrivare all'ultimo giorno utile e agli ultimi istanti ad inviare la domanda di candidatura, ma di inviarla con un certo margine di anticipo

#### Clicca su «Registrati» per effettuare la registrazione

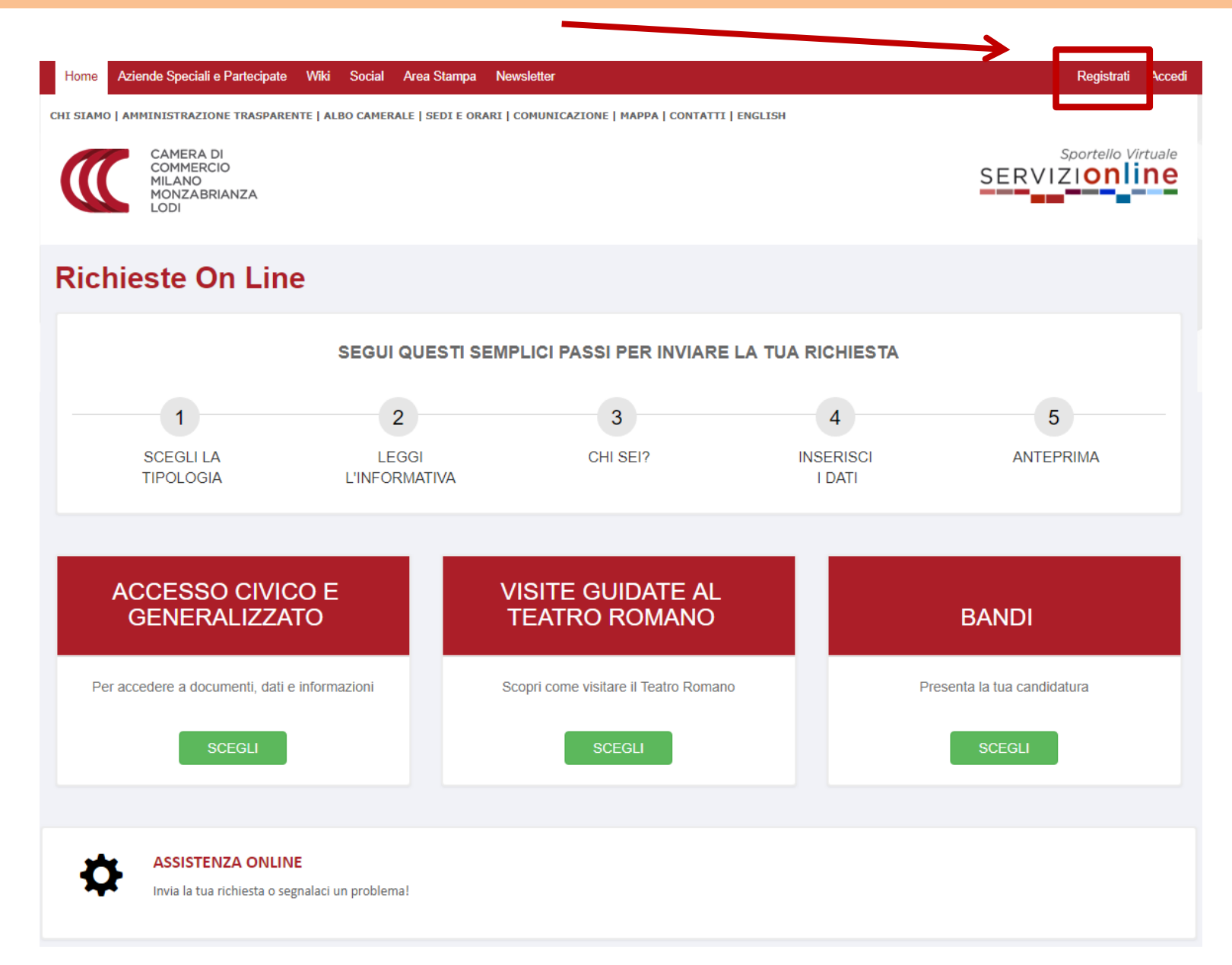

4

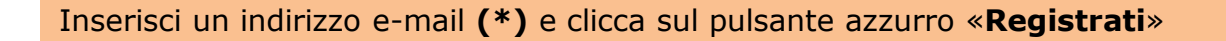

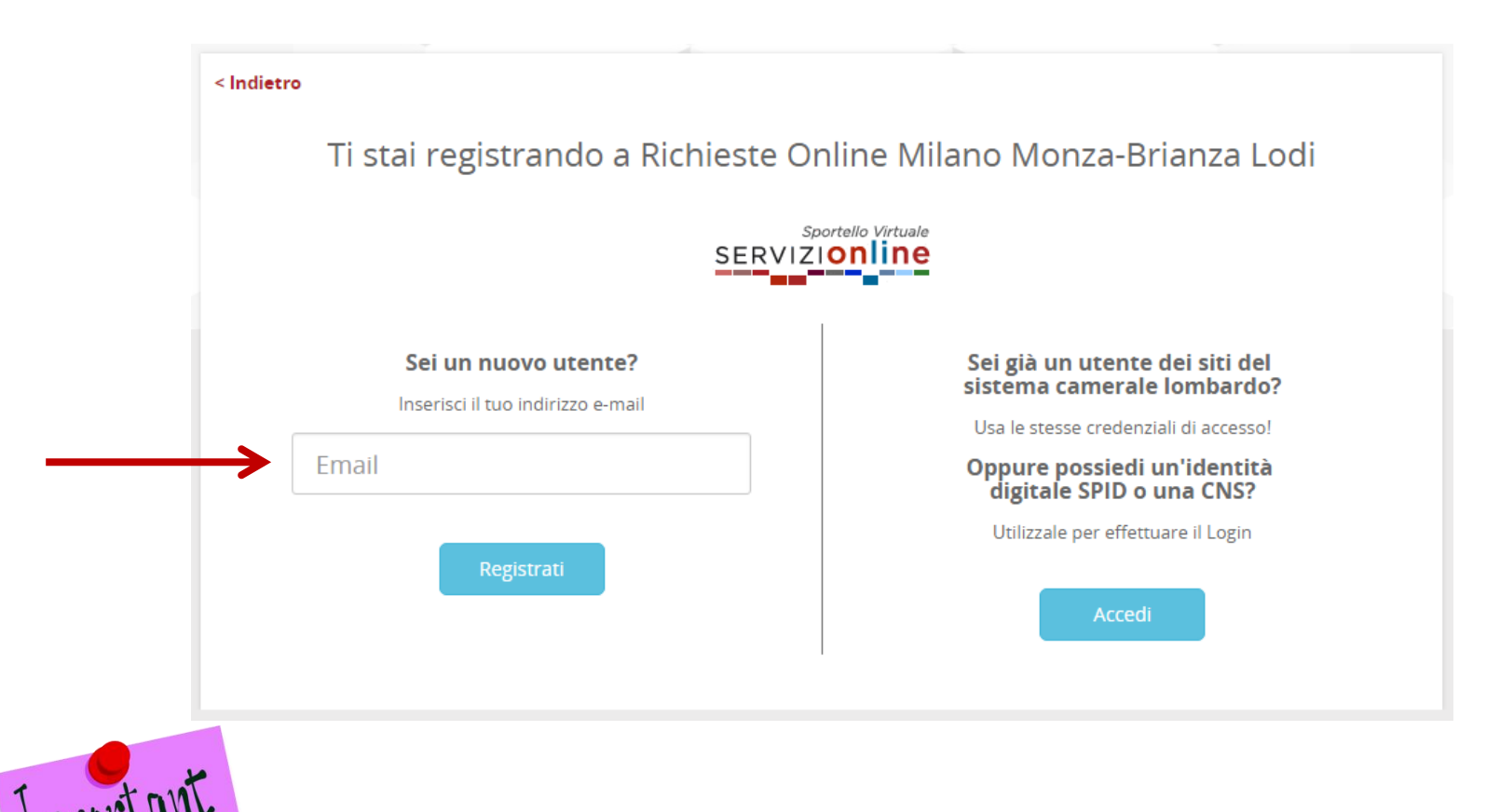

(\*) L'indirizzo e-mail che viene inserito qui, in fase di registrazione, sarà quello al quale verranno inviate le notifiche relative alla domanda di candidatura inviata (ad esempio le notifiche che segnalano l'avvenuto invio della richiesta, la chiusura della stessa e la presenza di messaggi inviati dall'ufficio che sta lavorando la richiesta stessa). Si raccomanda quindi di inserire un'indirizzo di posta elettronica che venga costantemente monitorato

## Registrazione alla piattaforma online http://servizionline.milomb.camcom.it/front-rol

#### < Indietro

Ti stai registrando a Richieste Online Milano Monza-Brianza Lodi

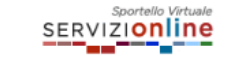

| Profilo di registrazione *                        |                                                  |
|---------------------------------------------------|--------------------------------------------------|
| Seleziona                                         | •                                                |
| Nome *                                            | Cognome *                                        |
| Nome                                              | Cognome                                          |
| Codice Fiscale personale *                        |                                                  |
| Codice Fiscale personale                          |                                                  |
| Provincia di residenza *                          |                                                  |
| Seleziona                                         | •                                                |
| mall                                              |                                                  |
| prova@virgilio.it                                 |                                                  |
| assword *                                         | Conferma password *                              |
| Password                                          | Conferma password                                |
|                                                   |                                                  |
| amera News                                        |                                                  |
| Voglio ricevere Camera News la Newsletter della ( | Camera di commercio di Milano Monza Brianza Lodi |

#### Privacy

Leggi l'informativa sulla privacy | Scarica la versione stampabile | 🗏 Ricevi una copia via email

🗏 Dichiaro di aver preso visione della informativa sulla privacy e acconsento al trattamento dei dati per le finalità indicate

Acconsento alla comunicazione dei miei dati personali da parte della Camera di commercio di Milano Monza Brianza Lodi alle sue aziende speciali per le finalità indicate nell'informativa Seleziona il profilo di registrazione e compila i campi obbligatori che si presentano. Scegli e conferma la password, dichiara di aver preso visione dell' Informativa sulla privacy (\*) inserendo il segno di spunta nell'apposito quadratino e clicca sul pulsante «**Registrati**» per ultimare il processo di registrazione

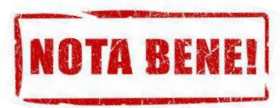

(\*) <u>Nel caso la domanda venga compilata e</u> presentata da un soggetto delegato, si prega di inserire i dati (Nome, cognome e codice fiscale) del Legale Rappresentante/Titolare (importante per l'accettazione al trattamento dei dati personali)

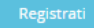

Riceverai una notifica email di «**Conferma registrazione**» allo stesso indirizzo di posta elettronica inserito durante il processo di Registrazione, riportante un link da cliccare per completare il processo.

NB: Controlla eventualmente nello Spam se non dovessi trovare l'email tra la posta arrivata

Le confermiamo l'avvenuta registrazione a servizionline.milomb.camcom.it.

Utilizzi il link riportato di seguito per completare il processo di iscrizione:

https://users.ru.digicamere.it/front-ru/users/registrationConfirm?verificationCode=22f774f7-50b6-4a05-890f-662

Cordiali saluti,

Camera di commercio di Milano Monza Brianza Lodi

### Una volta ultimato il processo di registrazione clicca su «Accedi»

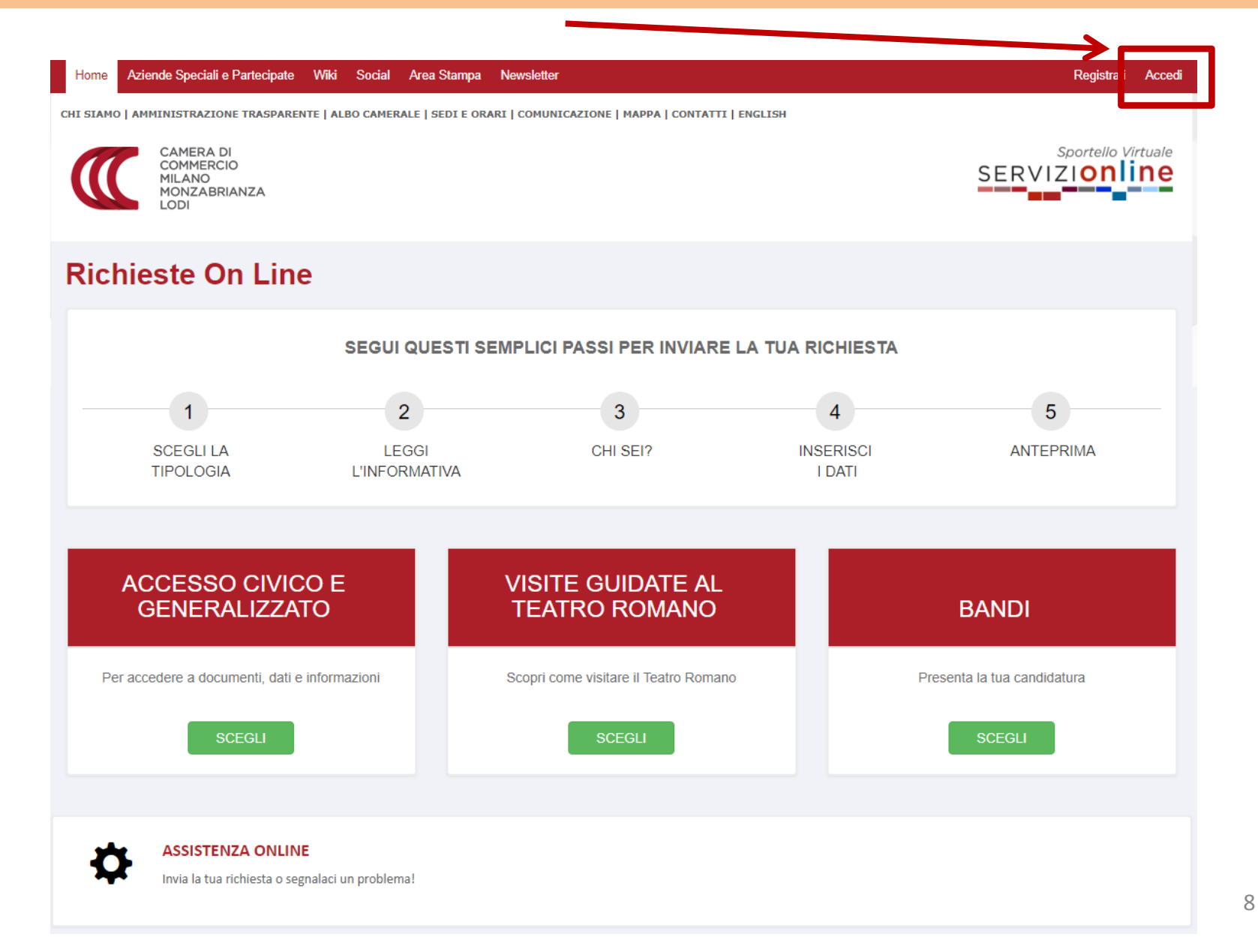

| <indietro<br>Stai accedendo a Richieste Online Milano Monza-<br/>Brianza Lodi</indietro<br> |                                                                                                    | Stai accedendo a Richieste Online Milano Monza<br>Brianza Lodi                                                                                                    |
|---------------------------------------------------------------------------------------------|----------------------------------------------------------------------------------------------------|----------------------------------------------------------------------------------------------------|
| Sportello Virtuale<br>SERVIZIONINE<br>EMAIL SPID CNS                                        |                                                                                                    | EMAIL SPID CNS                                                                                                    |
| Email Email Password Password                                                               | <indietro<br>Stai accedendo a Richieste Online Milano Monza-<br/>Brianza Lodi</indietro<br>                                                                                                    | Questa modalità di accesso richiede il possesso di una Carta Nazionale dei Servizi, che<br>può essere utilizzata mediante un lettore di <i>smart card</i> correttamente installato o<br>mediante dispositivo <i>token</i> qualora la Carta Nazionale dei Servizi sia contenuta in una<br>chiavetta USB.<br>Hai già registrato la tua CNS?                                                                                                  |
| Entra Password dimenticata?<br>Non hai ancora un account?                                   | EMAIL SPID CNS                                                                                                    | Se hai già fatto il primo accesso mediante la tua CNS e hai indicato il tuo indirizzo<br>e-mail nell'apposito modulo, clicca sul pulsante Accedi.<br>Ricordati di collegare la CNS prima di aprire il tuo browser.<br>Accedi<br>Primo accesso?                                                                                                    |
|                                                                                             | Maggiori informazioni su SPID<br>Non hai SPID?       Entra con SPID         SPID è il sistema di accesso che consente di utilizzare, con un'identità digitale unica, i<br>servizi online della Pubblica Amministrazione e dei privati accreditati. Se sei già in<br>possesso di un'identità digitale, accedi con le credenziali del tuo gestore.         sp:dv | <ul> <li>Dopo aver configurato il pc, procedi come segue:</li> <li>Assicurati che tutti i browser (es. Internet Explorer, Firefox, Chrome, ecc) siano chiusi;</li> <li>Inserisci la smart card o la chiavetta nel pc;</li> <li>Torna su questa pagina e clicca sul pulsante Registra CNS;</li> <li>Inserisci i dati richiesti;</li> <li>Segui le istruzioni che ti saranno comunicate via mail per completare la registrazione;</li> </ul> |

Puoi accedere con diverse modalità:

- con l'email e la password inserite in fase di registrazione [1]
- oppure con SPID [2]
- oppure con CNS [3]

## Accesso avvenuto alla piattaforma online http://servizionline.milomb.camcom.it/front-rol

Nella parte superiore della piattaforma online compare un testo di benvenuto con il nome con cui ti sei registrato: l'accesso è avvenuto con successo!

In corrispondenza del box rettangolare «BANDI» clicca ora sul pulsante «SCEGLI»

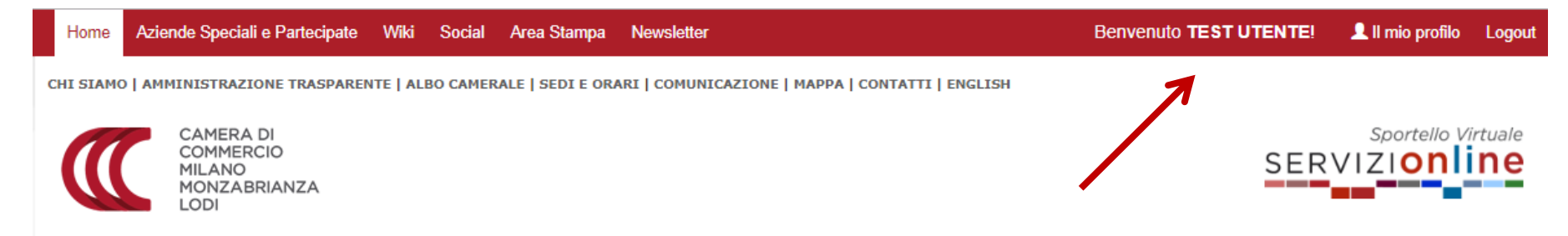

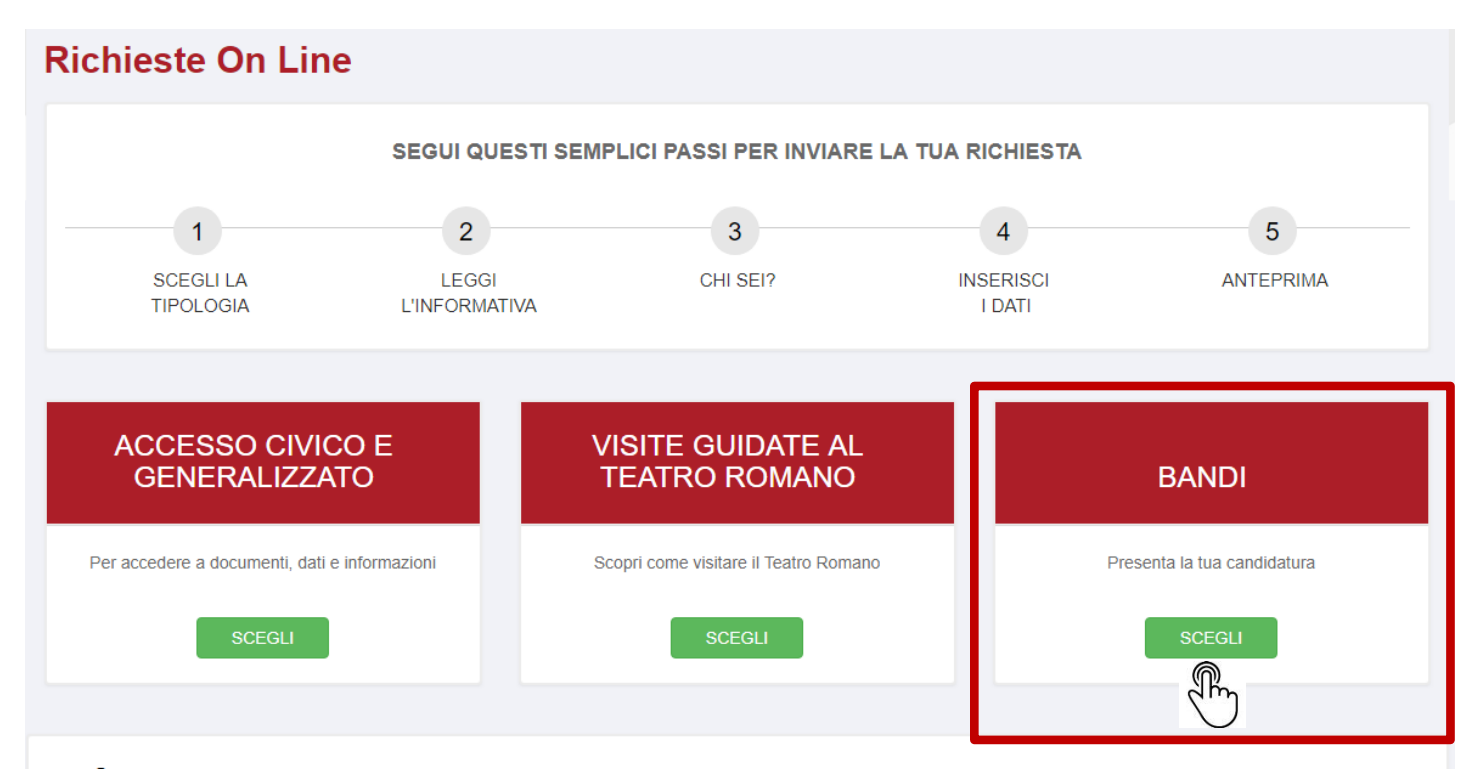

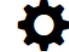

## Scelta del Bando

Clicca sul pulsante «**NUOVA**» in corrispondenza del riquadro «**BANDO PID Start up**» per inserire una domanda di candidatura al Bando

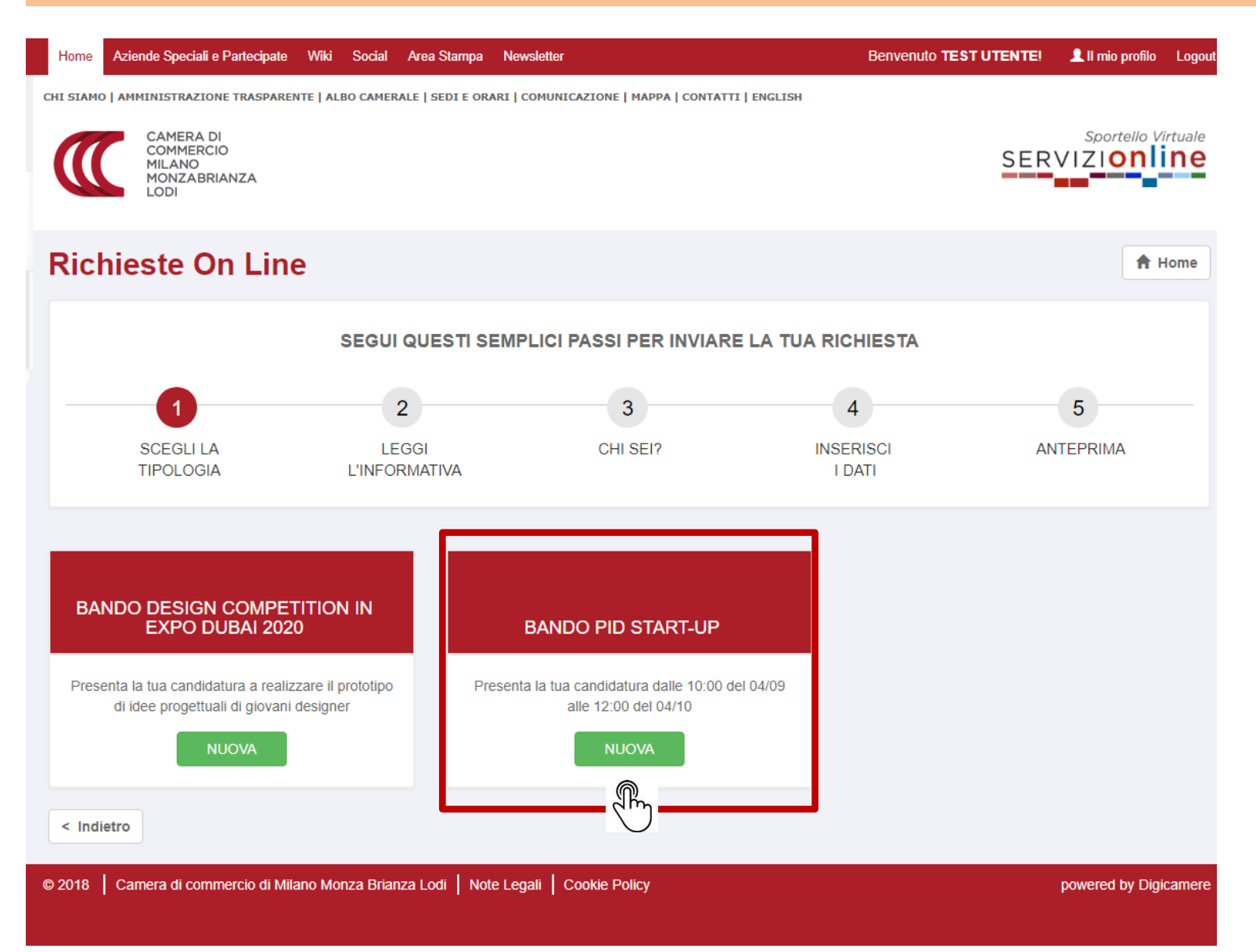

| TO DO LIST               |
|--------------------------|
| Leggi l'informativa      |
| Step «chi sei?»          |
| Step «Inserisci i dati » |
| Allega i documenti       |
| Riguarda tutto           |
| Firma la tua richiesta   |
| Invia                    |
| Missione compiuta!       |
|                          |

Questi sono i passi per l'invio della tua domanda di candidatura.

Nelle prossime slide qualche esempio di supporto!

Per ogni criticità **di natura tecnica** in fase di compilazione ricordati che puoi chiedere aiuto cliccando:

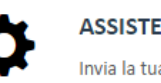

ASSISTENZA ONLINE Invia la tua richiesta o segnalaci un problema!

#### Iniziamo dalla lettura dell' Informativa. Clicca poi sul pulsante «**Inizia la richiesta**»

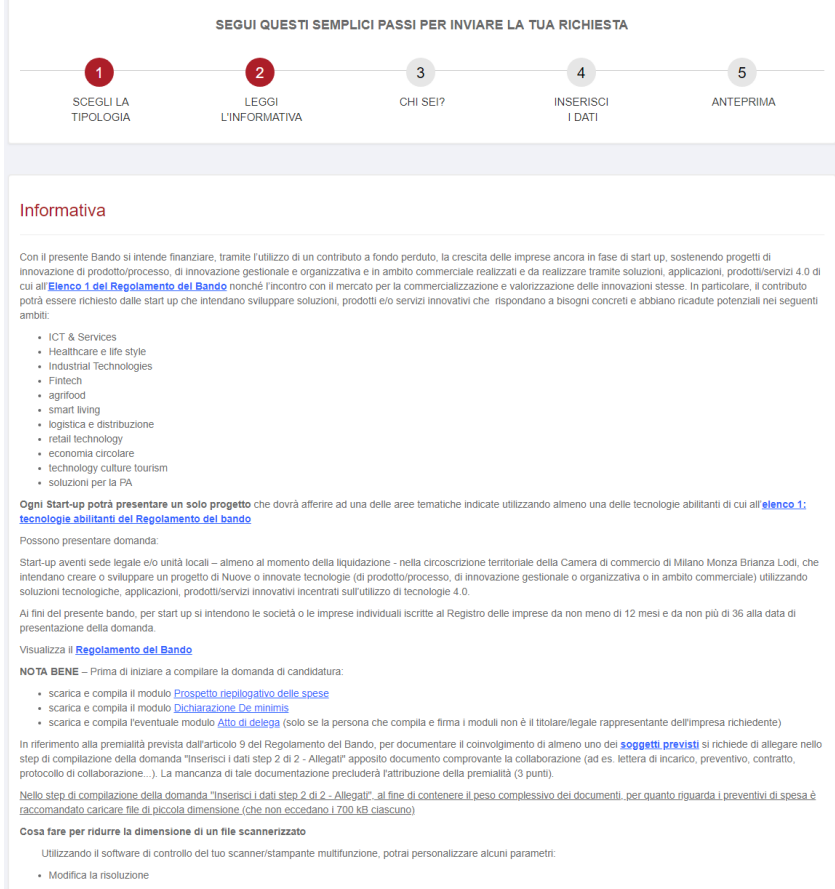

Seleziona, attraverso il pannello di controllo del tuo scanner, una risoluzione a dpi minimi. Questo parametro, rappresentando in sostanza una misura della quantità di dettagli da acquisite, se impostato al minimo, pur facendoti perdere un po' di qualtà (spesso in misura non eccessiva specie per quanto riguarda documenti contenenti festo), il consentità di ridure notevolmente le dimensioni del file.

Modifica le impostazioni di colore

Laddove possibile, preferisci una scansione in bianco e nero, soprattutto se il documento presenta molti elementi grafici non strettamente indispensabili.

· Regola le dimensioni del file in uscita

Alcuni scanner permettono di impostare direttamente un livello indicativo delle dimensioni desiderate per il file in uscita, ottimizzando poi automaticamente i parametri di acquisizione.

Attenzione: il modulo di domanda generato al termine della procedura dovrà essere firmato digitalmente

#### Per informazioni relative al contenuto del Bando:

e-mail: contributialleimprese@mi.camcom.it - pid.milanomonzalodi@mi.camcom.it

NOTA BENE - Prima di iniziare a compilare la domanda di candidatura:

- · scarica e compila il modulo Prospetto riepilogativo delle spese
- scarica e compila il modulo <u>Dichiarazione De minimis</u>
- scarica e compila l'eventuale modulo Atto di delega (solo se la persona che compila e firma i moduli non è il titolare/legale rappresentante dell'impresa richiedente)

In riferimento alla premialità prevista dall'articolo 9 del Regolamento del Bando, per documentare il coinvolgimento di almeno uno dei <u>soggetti previsti</u> si richiede di allegare nello step di compilazione della domanda "Inserisci i dati step 2 di 2 - Allegati" apposito documento comprovante la collaborazione (ad es. lettera di incarico, preventivo, contratto, protocollo di collaborazione...). La mancanza di tale documentazione precluderà l'attribuzione della premialità (3 punti).

Nello step di compilazione della domanda "Inserisci i dati step 2 di 2 - Allegati", al fine di contenere il peso complessivo dei documenti, per quanto riguarda i preventivi di spesa è raccomandato caricare file di piccola dimensione (che non eccedano i 700 kB ciascuno)

# NOTA BENEI

In questa sezione potrai iniziare a scaricare i moduli e a compilarli, in modo che questi documenti siano già pronti per essere successivamente caricati nello step di compilazione della domanda «Inserisci i dati step 2 di 2 – Allegati». Al fine di contenere il peso complessivo dei documenti, per quanto riguarda i preventivi di spesa è raccomandato caricare nello step di compilazione della domanda "Inserisci i dati step 2 di 2 - Allegati", file di piccola dimensione (che non eccedano i 700 kB ciascuno) Step di identificazione, 'CHI SEI?', compila i campi nella sezione «Dati del soggetto richiedente»

| CHI SEI?                             |                                                                                                    |                  |
|--------------------------------------|----------------------------------------------------------------------------------------------------|------------------|
| Dati del soggetto richiedente        |                                                                                                    |                  |
| Nome *                               | Mario                                                                                                    |                  |
| Cognome *                            | Rossi                                                                                                    |                  |
| Codice fiscale *                     |                                                                                                    |                  |
| oouroe noouro                        | mrorss60p34e512d                                                                                                    |                  |
| In qualità di *                      | Titolare                                                                                                    |                  |
| Denominazione impresa *              | Atesis Spa                                                                                                    |                  |
| Codice fiscale/Partita IVA *         | 00369856325                                                                                                    |                  |
| Numero di dipendenti *               | 2                                                                                                    |                  |
| Indirizzo sede legale *              | Via dei mille 4                                                                                                    |                  |
|                                      | comprensivo di numero civico                                                                                                    |                  |
| Città sede legale *                  | Abbiategrasso                                                                                                    |                  |
| Provincia sede legale *              | Milano                                                                                                    |                  |
| CAP sede legale *                    | 20100                                                                                                    |                  |
| Data di iscrizione al Registro delle | 20/07/2017                                                                                                    |                  |
| imprese                              | ATTENZIONE: Possono partecipare al presente bando le società/imprese individuali iscritte al Registro delle<br>Imprese da NON MENO di 12 mesi e da NON PIU' di 36 mesi alla data di presentazione della domanda |                  |
| PEC *                                | prova@pec.it                                                                                                    |                  |
| Telefono *                           | 029384844                                                                                                    |                  |
| Referente del progetto *             | Guido Blanchi                                                                                                    |                  |
| Email referente progetto *           | prova@email.it                                                                                                    |                  |
| Telefono referente progetto *        | 3333333333                                                                                                    |                  |
|                                      |                                                                                                    |                  |
| ¥ Elimina bozza                      |                                                                                                    | Salva e continua |

15

Data di iscrizione al Registro delle Imprese \*

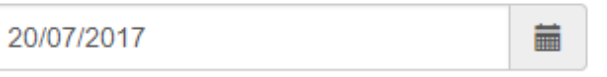

ATTENZIONE: Possono partecipare al presente bando le società/imprese individuali iscritte al Registro delle Imprese da NON MENO di 12 mesi e da NON PIU' di 36 mesi alla data di presentazione della domanda

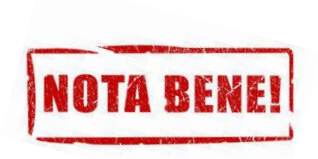

Verifica la data di iscrizione al Registro delle Imprese: possono partecipare al Bando solo società/imprese individuali iscritte al Registro delle Imprese da NON MENO di 12 mesi e da NON PIU' di 36 mesi alla data di presentazione della domanda

Sui campi c'è una validazione: se si lasciano vuoti quelli obbligatori (contrassegnati da un \*) o si inseriscono valori non ammessi, appare un messaggio bloccante in rosso

| Telefono referente progetto * |                      |                                              |
|-------------------------------|----------------------|----------------------------------------------|
|                               |                      | Non è possibile lasciare vuoto questo campo. |
|                               |                      |                                              |
| Email referent                | e progetto *         |                                              |
|                               | 1                    | Non è possibile lasciare vuoto questo campo. |
|                               |                      |                                              |
| Codice Fiscale *              | albero               |                                              |
|                               | Devi inserire un Cod | lice Fiscale valido.                         |
|                               |                      |                                              |

A lato di alcuni campi compare un punto interrogativo: soffermandosi sopra con il mouse appaiono informazioni utili di supporto

## Bando PID Start up: step Chi sei?

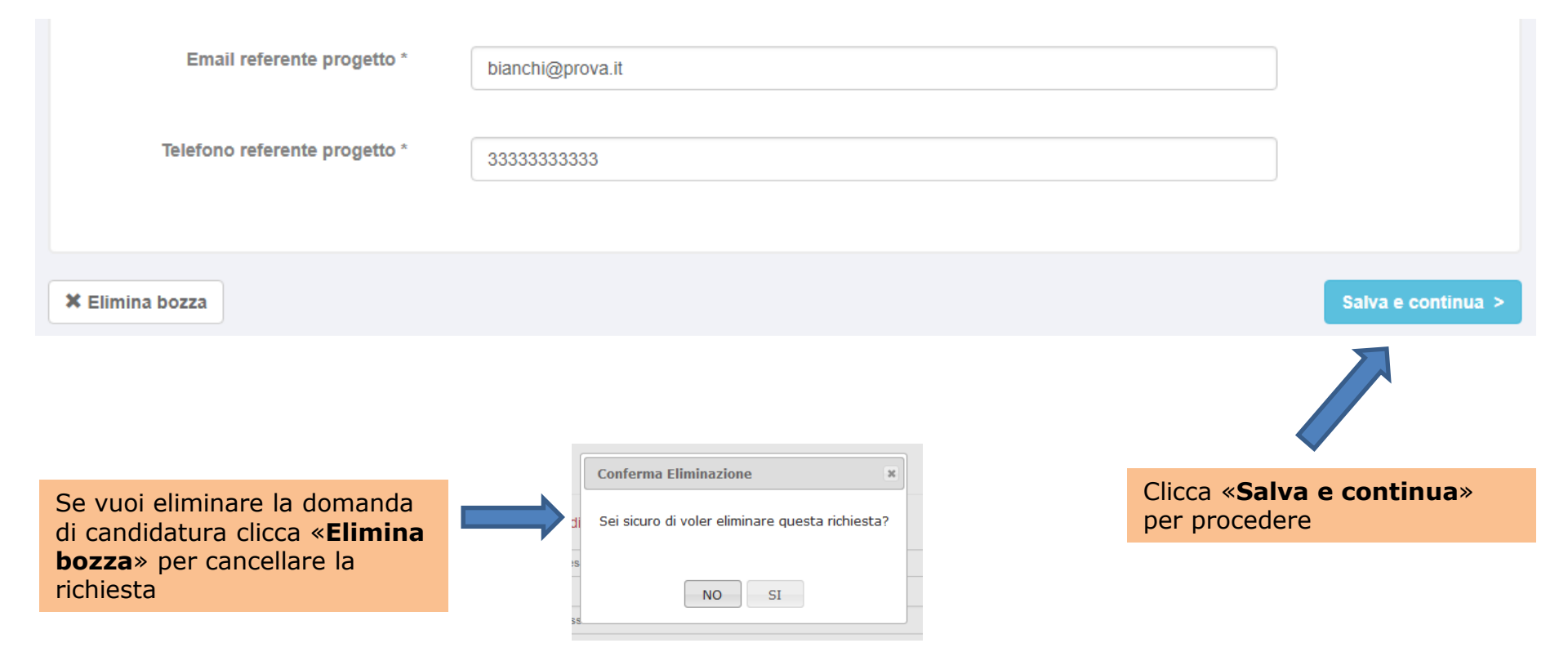

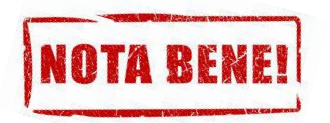

Solo dopo che premi sul pulsante «Salva e continua» tutti i dati che hai inserito nei campi dello step «CHI SEI?» vengono salvati.

## Bando PID Start up: bozza di richiesta

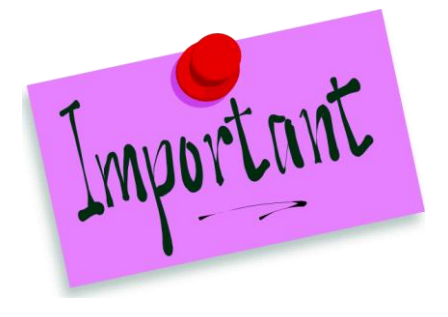

Se non completi l'invio della domanda di candidatura ed esci dall'applicativo, al successivo riaccesso ritroverai quella richiesta in stato di **«BOZZA»** all'interno della sezione **«Le mie Richieste»**. Anziché quindi ricreare una nuova richiesta da capo puoi proseguire la compilazione della bozza di richiesta già presente a partire dal punto in cui ti eri fermato, riaccedendovi attraverso il pulsante verde **«Modifica»**. Per una migliore gestione delle proprie richieste è consigliabile quindi ridurre al minimo il numero di bozze. Si ricorda che è possibile eliminare una Bozza, accedendovi tramite il pulsante verde **«Modifica»**.

## Le mie Richieste

| N°    | Tipologia          | Data Invio | Stato | Ufficio |            |
|-------|--------------------|------------|-------|---------|------------|
| 12479 | Bando PID Start-up |            | BOZZA |         | 🕑 Modifica |

Metti un segno di spunta in corrispondenza dei requisiti, nello step «INSERISCI I DATI- step 1 di 2»

#### INSERISCI I DATI - Step 1 di 2

#### L'impresa partecipante al progetto è in possesso dei seguenti requisiti:

I seguenti requisiti devono essere posseduti dal momento della presentazione della domanda fino a quello della liquidazione del contributo

1 avere sede legale e/o unità locali nella circoscrizione territoriale della Camera di commercio di Milano Monza Brianza Lodi - almeno al momento della liquidazione del contributo ' 4 rientrare nella definizione di MPMI \* 1 essere attiva, in regola con l'iscrizione al Registro delle Imprese e con il pagamento del diritto camerale \* 1 avere legali rappresentanti, amministratori (con o senza poteri di rappresentanza) e soci per i quali non sussistano cause di divieto, di decadenza, di sospensione previste dall'art. 67 D.lgs. 6 settembre 2011, n.159 (Codice delle leggi antimafia e delle misure di prevenzione, nonché nuove disposizioni in materia di documentazione antimafia). I soggetti sottoposti alla verifica antimafia sono quelli indicati nell'art. 85 del D.lgs. 6 settembre 2011, n.159 \* 1 non trovarsi in stato di difficoltà, ai sensi dell'art. 2 punto 18 del Regolamento 651/2014 della Commissione europea \* non trovarsi in stato di fallimento, di liquidazione (anche volontaria), di amministrazione controllata, di concordato preventivo o in gualsiasi altra situazione equivalente secondo la normativa vigente \* 1 avere assolto gli obblighi contributivi ed essere in regola con le normative sulla salute e sicurezza sul lavoro di cui al D.lgs. 9 aprile 2008, n. 81 e successive modificazioni e integrazioni \* Totale spese ammissibili \* minimo 20.000 € ATTENZIONE - L'investimento MINIMO è di 20.000,00 € Iva esclusa. Indicare lo stesso valore che compare nella relativa cella del file "Prospetto riepilogativo delle spese" da compilare e caricare nella successiva schermata "Inserisci i dati Step 2 di 2". Contributo richiesto \* massimo 30.000 € ATTENZIONE - L'importo MASSIMO del contributo è di 30.000,00 € (al lordo della ritenuta del 4%). Indicare lo stesso valore che compare nella relativa cella del file "Prospetto riepilogativo delle spese" da compilare e caricare nella successiva schermata "Inserisci i dati Step 2 di 2".

Nei campi «Totale spese ammissibili» e «Contributo richiesto» inserisci i valori che sono stati immessi nelle rispettive celle del file excel «Prospetto riepilogativo delle spese» (per attività agricola o altra attività-non agricola, a seconda del caso)

| Totale spese ammissibili * | minimo 20.000 €                                                                                                    |
|----------------------------|----------------------------------------------------------------------------------------------------|
|                            | ATTENZIONE - L'investimento MINIMO è di 20.000,00 € lva esclusa. Indicare lo stesso valore che compare<br>nella relativa cella del file "Prospetto riepilogativo delle spese" da compilare e caricare nella successiva<br>schermata "Inserisci i dati Step 2 di 2". |
| Contributo richiesto *     | massimo 30.000 €                                                                                                    |
|                            | ATTENZIONE - L'importo MASSIMO del contributo è di 30.000,00 € (al lordo della ritenuta del 4%). Indicare lo stesso valore che compare nella relativa cella del file "Prospetto riepilogativo delle spese" da compilare e                                           |

caricare nella successiva schermata "Inserisci i dati Step 2 di 2".

| TOTALE SPESE AM<br>(minimo | MISSIBILI<br>20.000 €) |  |
|----------------------------|------------------------|--|
| CONTRIBUTO F<br>(massimo   | ICHIESTO<br>30.000 €)  |  |

## Bando PID Start up: Inserisci i dati - step 1 di 2

Seleziona un ambito di intervento del progetto e almeno una delle tecnologie abilitanti

#### Area tematica di riferimento

Ambito di intervento del progetto \*

tto \* Agrifood

Elenco 1: Tecnologie abilitanti - Valorizzare almeno una delle tecnologie abilitanti di seguito elencate

- Soluzioni per la manifattura avanzata
- Manifattura additiva
- Realtà aumentata e virtual reality
- Simulazione
- Integrazione verticale e orizzontale
- Industrial Internet e IoT
- Cloud
- Cybersicurezza e business continuity
- Big Data e Analytics
- Block chain
- Intelligenza artificiale
- Soluzioni tecnologiche digitali di filiera finalizzate all'ottimizzazione della gestione della supply chain e della gestione delle relazioni con i diversi attori (es. sistemi che abilitano soluzioni di Drop Shipping, di "azzeramento di magazzino" e di "just in time")
- Software, piattaforme e applicazioni digitali per la gestione e il coordinamento della logistica con elevate caratteristiche di integrazione delle attività di servizio (comunicazione intra-impresa, impresa-campo con integrazione telematica dei dispositivi on-field e dei dispositivi mobili, rilevazione telematica di prestazioni e guasti dei dispositivi on-field; incluse attività connesse a sistemi informativi e gestionali (ad es. ERP, MES, PLM, SCM, etc.) e progettazione ed utilizzo di tecnologie di tracciamento (RFID, barcode, ecc))
- Sistemi di e-commerce
- Sistemi di pagamento mobile e/o via Internet, fintech
- Sistemi EDI, Electronic Data Interchange
- Georeferenziazione e GIS
- Tecnologie per l'in-store customer experience
- RFID, barcode, sistemi di tracking
- System integration applicata all'automazione dei processi

## Bando PID Start up: Inserisci i dati - step 1 di 2

inserisci/valorizza i dati relativi al progetto e indica se nel progetto è previsto il coinvolgimento di almeno uno dei soggetti di cui all'articolo 9 del Regolamento del Bando. Per documentare il coinvolgimento si richiede di allegare nello step di compilazione della domanda "Inserisci i dati step 2 di 2 -Allegati" apposito documento comprovante la collaborazione. La mancanza di tale documentazione precluderà l'attribuzione della premialità (3 punti)

| , regette                                                                                                    |                        |
|----------------------------------------------------------------------------------------------------|------------------------|
| Titolo del progetto *                                                                                                    | Max 100 caratteri      |
| In cosa consiste il progetto? *                                                                                                    | Max 2000 caratteri     |
|                                                                                                    |                        |
| Perchè e quanto è innovativo                                                                                                    |                        |
| rispetto allo stato dell'arte<br>(Requisito di valutazione: grado di<br>innovatività del progetto rispetto<br>allo stato dell'arte) *                                                                      | Max 3000 caratten      |
|                                                                                                    |                        |
| Quali risorse economiche e umane<br>utilizzo per realizzarlo (Requisito<br>di valutazione: Congruità e<br>pertinenza dei costi e fattibilità del<br>progetto sotto il profilo<br>economico-finanziario, in | Max 3000 caratteri     |
| riferimento agli obiettivi, agli<br>investimenti previsti, all'idoneità<br>tecnica e finanziaria del<br>proponente) *                                                                                      |                        |
| Come realizzo il progetto<br>(Requisito di valutazione: Qualità<br>e fattibilità tecnica del progetto) *                                                                                                   | Max 3000 caratteri     |
|                                                                                                    |                        |
| Perche e inhovativo rispetto<br>all'area tematica di riferimento<br>(Requisito di valutazione: Impatto<br>potenziale del progetto sull'area<br>tematica di riferimento) *                                  | Max 3000 caratteri     |
| Quali saranno gli effetti sulla                                                                                                    | Max 3000 caratteri     |
| competitività e sullo sviluppo della<br>mia impresa (Requisito di<br>valutazione: Incidenza del<br>progetto sulla crescita del<br>soggetto proponente) *                                                   |                        |
| Nel progetto è previsto il                                                                                                    | © si                   |
| coinvolgimento di almeno uno dei<br>soggetti di cui all'articolo 9 del                                                                                                    | <ul> <li>NO</li> </ul> |

(3 punti)

23

## Bando PID Start up: Inserisci i dati - step 2 di 2 (Allegati)

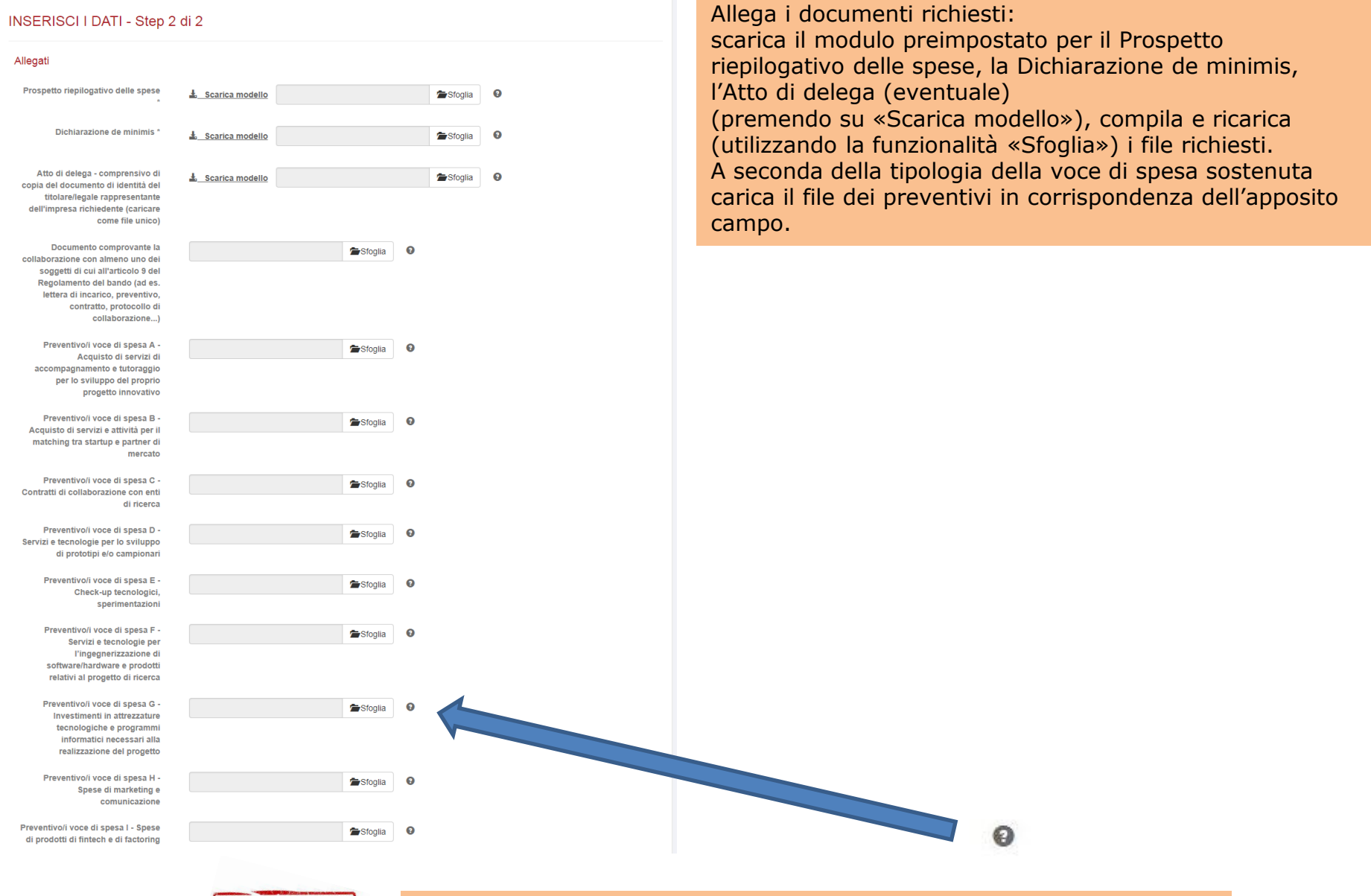

NOTA BENE!

Soffermati con il mouse sopra il simbolo del **?** a destra di ciascun campo allegato: otterrai utili informazioni di supporto

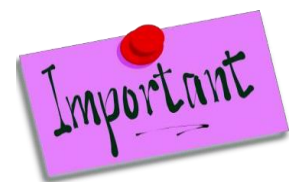

Per quanto riguarda gli allegati da caricare bisogna considerare che:

- <u>Per i preventivi delle voci di spesa è raccomandato caricare file di dimensione tendenzialmente non superiore</u> ai 700 KB, in particolare se si devono caricare diversi file di preventivi corrispondenti a tipologie di spesa differenti, al fine di limitare il carico complessivo degli allegati.
- Sono ammessi file di estensione: .doc, .docx, .xls, .xlsx, .pdf, .pdf-a, .p7m (non ammesse immagini)

Se vengono effettuate operazioni non permesse oppure non si caricano file obbligatori si otterranno messaggi come i seguenti:

Attenzione! Errore durante il salvataggio

- L'allegato Prospetto riepilogativo delle spese è obbligatorio
- L'allegato Dichiarazione de minimis è obbligatorio

Attenzione! Errore durante il salvataggio

- L'allegato Dichiarazione de minimis ha un estensione non ammessa

Attenzione! Errore durante il salvataggio

- L'allegato Dichiarazione de minimis supera la dimensione massima consentita.

#### nota per calcolo spese lavoro dipendente/socio/amm.re

- 1. Emolumento dell'amministratore (socio o esterno) obbligatoria delibera dell'assemblea che definisce il compenso:
  - a) Amministratore senza partita iva: cedolino paga
  - b) Amministratore con partita iva: fattura
- 2. Retribuzione del socio:
  - a) Socio dipendente: contratto di assunzione e cedolino paga
  - b) Socio con partita iva: incarico professionale e fattura
- 3. Retribuzione figurativa (socio e amministratore che non prendono compensi):
  - a) riferimento al minimo tabellare previsto, per il rispettivo livello di inquadramento, dal contratto collettivo applicabile (Nota: l'indicazione del contratto può essere data da un consulente del lavoro – Il riferimento è stato preso da Work for Equity – Mise 2015)

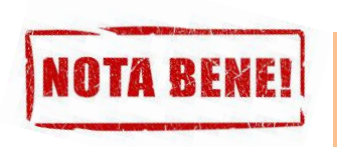

<u>I documenti relativi alle spese lavoro dipendente/socio/amm.re non devono</u> <u>essere caricati in questa fase di presentazione della domanda di candidatura ma</u> <u>saranno richiesti nella successiva fase di Rendicontazione</u>

# NOTA BENE!

Nel caso dovessi scansionare un file (ad esempio per caricare il modulo di delega firmato in maniera autografa dal delegante), ecco di seguito alcuni suggerimenti per ridurre la dimensione di un file scannerizzato

Utilizzando il software di controllo del tuo scanner/stampante multifunzione, potrai personalizzare alcuni parametri:

- Modifica la risoluzione
  - Seleziona, attraverso il pannello di controllo del tuo scanner, una risoluzione a dpi minimi. Questo parametro, rappresentando in sostanza una misura della quantità di dettagli da acquisire, se impostato al minimo, pur facendoti perdere un po' di qualità (spesso in misura non eccessiva specie per quanto riguarda documenti contenenti testo), ti consentirà di ridurre notevolmente le dimensioni del file.
- Modifica le impostazioni di colore
  - Laddove possibile, preferisci una scansione in bianco e nero, soprattutto se il documento presenta molti elementi grafici non strettamente indispensabili.
- \* Regola le dimensioni del file in uscita
  - Alcuni scanner permettono di impostare direttamente un livello indicativo delle dimensioni desiderate per il file in uscita, ottimizzando poi automaticamente i parametri di acquisizione.

## Bando PID Start up: Inserisci i dati - step 2 di 2 (Allegati) – Firma digitale

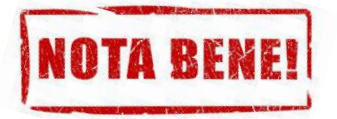

Per firmare digitalmente il file excel prospetto delle spese, il file word Dichiarazione De minimis, e il modulo pdf della domanda che si autogenera al termine della compilazione della stessa è possibile utilizzare un qualsiasi software di firma. Nell'esempio che segue sono mostrati i passaggi effettuabili utilizzando il software «**Dike**»

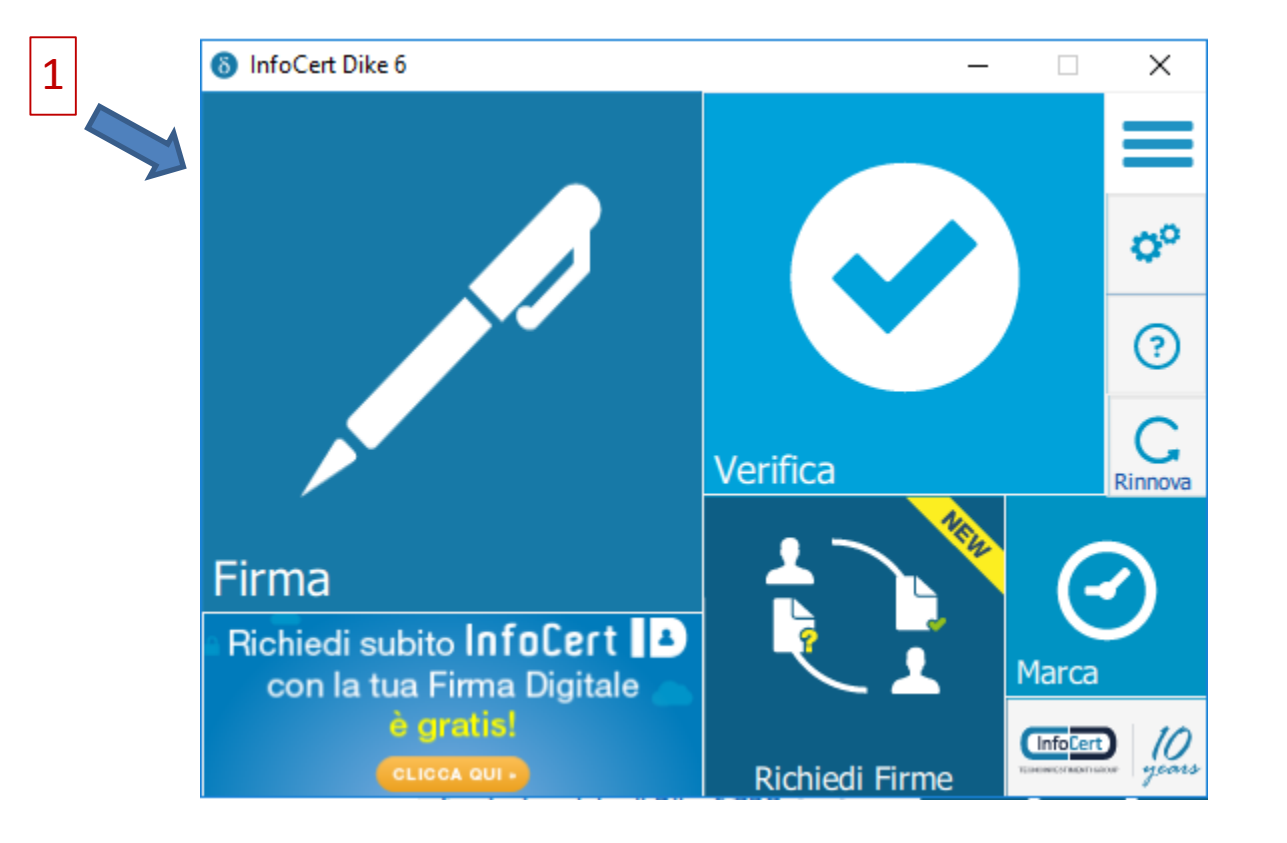

Nel tuo computer cerca e seleziona il file (word o excel) da firmare digitalmente (in questo esempio «documento\_prova.docx»)

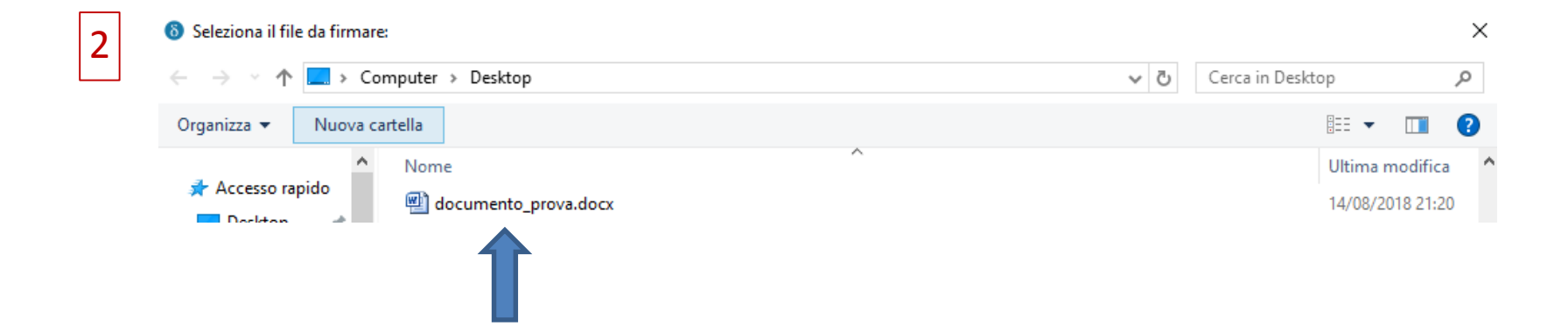

## Bando PID Start up: Inserisci i dati - step 2 di 2 (Allegati) – Firma digitale

## Una volta che è stato selezionato il file premi sul pulsante «Continua»

| 6 Firma il documento "documento_prova.docx"                                                                                                    |          | ×               |
|----------------------------------------------------------------------------------------------------|----------|-----------------|
| Nome: documento_prova.docx[].docx<br>Tipo: DOCX<br>Dimensione: 15 Kb<br>Creato: mar ago 14 21:20:40 2018<br>Modificato: mar ago 14 21:20:41 2018 |          |                 |
|                                                                                                    | L        | Aprilaceaniento |
| Tipologia di firma <b>P7M (CAdES)</b>                                                                                                    |          |                 |
| Torna alla home                                                                                                    | Indietro | 3<br>Continua   |

## Bando PID Start up: Inserisci i dati - step 2 di 2 (Allegati) – Firma digitale

Dopo che è stato inserito il dispositivo di firma e verificato che viene proposto il certificato, inserisci il PIN nell'apposito campo, seleziona una cartella di destinazione del file firmato e clicca sul pulsante «Firma»

| Firma il documento "documento_prova.docx"              |          | ×     |
|--------------------------------------------------------|----------|-------|
| Scegli il certificato                                  | -        |       |
| SC/BK di                                               | C Aggior | na    |
| Inserisci il PIN:                                      |          |       |
| Destinazione di salvataggio:                           |          |       |
| C:\Users\Proprietario\Desktop\documento_prova.docx.p7m |          |       |
| Marca il documento in formato CAdES-T                  |          |       |
| Inserisci le credenziali                               |          |       |
|                                                        |          |       |
|                                                        |          |       |
|                                                        |          |       |
|                                                        |          |       |
|                                                        |          |       |
|                                                        |          | 5     |
| Torna alla home                                        | Indietro | Firma |

| \delta Documento firmato |                                        |                                | ×                        |
|--------------------------|----------------------------------------|--------------------------------|--------------------------|
|                          |                                        |                                |                          |
|                          |                                        |                                |                          |
|                          |                                        |                                |                          |
|                          | Documento firr                         | nato                           |                          |
|                          | Il documento <u>documento</u>          | prova.docx e' stato firmato co | rrettamente.             |
|                          |                                        |                                |                          |
|                          |                                        |                                |                          |
|                          | Cosa puoi fare su questo<br>documento: | Cifra                          | Verifica il file         |
|                          |                                        |                                |                          |
|                          |                                        |                                |                          |
|                          |                                        |                                |                          |
| Torna alla home          |                                        |                                | Firma un altro documento |

A firma avvenuta, nella cartella di destinazione del file, esso comparirà come file con estensione finale .p7m

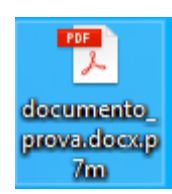

# Bando PID Start up: Anteprima

| ANTEPRIMA                                                                                                    | Solo un ultimo passo prima della                                                                                                    | conclusione                                                              |
|----------------------------------------------------------------------------------------------------|----------------------------------------------------------------------------------------------------|--------------------------------------------------------------------------|
| Tipologia di richiesta                                                                                                    |                                                                                                    |                                                                          |
| Bando PID Start-up                                                                                                    |                                                                                                    | 2 3                                                                      |
| Dati del soggetto richiedente                                                                                                    | 3) Premi il pulsante Sfoglia e carica la tua richiesta                                                                                                    |                                                                          |
| Nome:         Namio           Cogione:         Fisher           In qualità di Tobare         In parti di Tobare           Denominazione impresa:         Alesis Spa           Cociole fricale:         In fisher           Denominazione impresa:         Alesis Spa           Cociole fricale:         In fisher           Denominazione impresa:         Alesis Spa           Cociole fricale:         In fisher           Denominazione impresa:         Alesis Spa           Cociole fricale:         In fisher           Denominazione impresa:         Alesis Spa           Cociole fricale:         In fisher           Data di serzione al Registro delle Imprese:         2005/2017           PEC:         In fisher           Data di serzione al Registro delle Imprese:         2005/2017           PEC:         In fisherene togeto:         In fisherene togeto:           Denominazione al Registro delle Imprese:         2005/2017           PEC:         In fisherene togeto:         In fisherene togeto:           Denominazione al Registro delle Imprese:         2005/2017           PEC:         In fisherene togeto:         In fisherene togeto:           Telefono:         In fisherene togeto:         In fisherene togeto: <t< td=""><td>visualizza tutti i dati<br/>precedentemente valoriz<br/>scarica il file della richies<br/>[1], firmalo digitalment<br/>cercalo sul tuo compute<br/>ricaricalo premendo<br/>«Sfoglia» [2] salva la<br/>Richiesta firmata [3] e p<br/>su «Invia la richiesta» [</td><td>Sfoglia Salva Richlesta Fin<br/>zzati,<br/>sta<br/>e,<br/>r e<br/>premi<br/>4]</td></t<> | visualizza tutti i dati<br>precedentemente valoriz<br>scarica il file della richies<br>[1], firmalo digitalment<br>cercalo sul tuo compute<br>ricaricalo premendo<br>«Sfoglia» [2] salva la<br>Richiesta firmata [3] e p<br>su «Invia la richiesta» [ | Sfoglia Salva Richlesta Fin<br>zzati,<br>sta<br>e,<br>r e<br>premi<br>4] |
| avere assorto gli obbigni contributivi ed essere in regola con le normative sulla salute e sicurezza sul lavoro di cui al U.gs. e aprile zoue, n. 81 e successive<br>modificazioni e integrazioni: Si                                                                                                    |                                                                                                    |                                                                          |
| npletare firma e ricarica la tua richiesta                                                                                                    | rile cancalo correttamente.                                                                                                    |                                                                          |
| rica e salva sul tuo computer la richiesta<br>O Scarica la richiesta<br>na digitalmente la richiesta                                                                                                    | <ol> <li>Scarica e salva sul tuo computer la richiesta</li> <li>Scarica la richiesta</li> <li>Firma digitalmente la richiesta</li> </ol>                                                                                                    |                                                                          |
| mi il pulsante Sfoglia, carica la tua richiesta e clicca Salva Richiesta Firmata per completare l'operazione<br>Sfoglia                                                                                                    | 3) Premi II pulsante Sfoglia, carica la tua richiesta e cilicca Salva Richiesta Firmata per completare l'op<br>nchiesta_6029.pdf ★ Rimuovi O Scanca<br>4) Premi Invia la Richiesta per ultimare invio.                                                | erazione.                                                                |
| × Elimina bozza                                                                                                    | C CIndietro X Elimina bozza                                                                                                    | Invia la richi                                                           |
| Il pulsante «Invia la richiesta» diventerà a                                                                                                    | vo e cliccabile dopo che                                                                                                    | Invia la richiesta (                                                     |

## Bando PID Start up: Domanda candidatura inviata

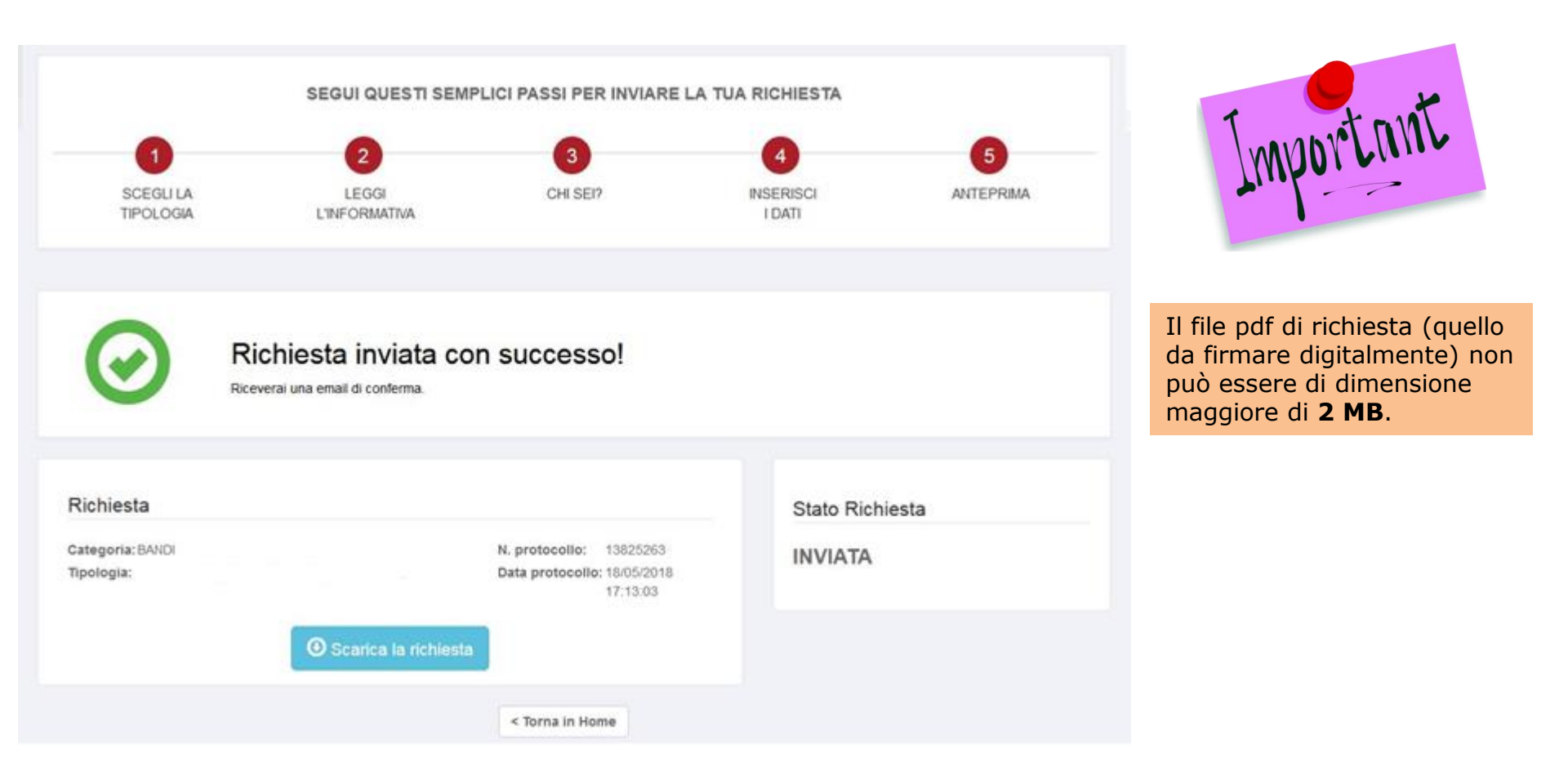

### ...richiesta inviata!! Visualizzi il numero di protocollo e la data di protocollazione

## Gestione dei messaggi a domanda di candidatura inviata

A domanda di candidatura inviata, l'ufficio che lavorerà la tua richiesta potrebbe inviarti dei messaggi per chiederti dei chiarimenti o eventuali integrazioni (ogni volta che ne riceverai uno verrà spedita una notifica all'email con cui ti sei registrato).

Per leggere e rispondere ai messaggi dovrai:

- 1. Effettuare l'accesso a http://servizionline.milomb.camcom.it/front-rol (vedi sezione precedente apposita)
- Individuare la propria richiesta nella sezione sottostante intitolata «Le mie richieste» (NB: tale sezione comparirà solo DOPO aver effettuato l'accesso alla piattaforma online, fino a che non accedo non è visibile): la richiesta inviata sarà in stato «IN LAVORAZIONE»
- 3. Premere sul pulsante azzurro «Visualizza»

| ≣    | Le mie Richieste |            |                |              |         |                 |            |
|------|------------------|------------|----------------|--------------|---------|-----------------|------------|
| N°   | Tipologia        | Data Invio | Stato          | Pagamento    | Ufficio |                 |            |
| 6031 | Bando            | 18/05/2018 | IN LAVORAZIONE | NON PREVISTO |         | - <sup>20</sup> | Visualizza |

# Gestione dei messaggi a richiesta inviata

| Home / Richieste Online / Dettaglio Richiesta                                           |                                                     |                 | < Home |
|-----------------------------------------------------------------------------------------|-----------------------------------------------------|-----------------|--------|
| Richiesta<br>Categoria : BANDI<br>Tipologia :                                           | N. protocollo : 266<br>Data protocollo : 29/05/2017 | Stato Richiesta |        |
| • Scarica la richiesta                                                                  |                                                     |                 |        |
| Messaggio Ricevuto Salve, mi dovrebbe inviare il documento Xoox                         |                                                     |                 |        |
| 29/05/2017 14:13                                                                        | Apri messaggi                                       |                 |        |
| ASSISTENZA ONLINE Invia la tua richiesta o segnalaci un problema!                       |                                                     |                 |        |
| Se per la richiesta à stato inviato un m                                                | pessaggio da chi la sta                             |                 |        |
| lavorando nel Back Office, è visibile qu<br>rispondere premendo sul pulsante « <b>A</b> | i il testo, ed è possibile<br><b>pri messaggi</b> » | 2               |        |

# Gestione dei messaggi a richiesta inviata

| 📕 Messaggi           | :                                                                                                    |  |
|----------------------|----------------------------------------------------------------------------------------------------|--|
| Messaggio Ricevu     | to                                                                                                    |  |
| Salve, mi dovrebbe   | inviare il documento Xxxxx                                                                                                    |  |
| 29/05/2017 14:13     |                                                                                                    |  |
|                      |                                                                                                    |  |
|                      |                                                                                                    |  |
| Invia un mes         | saggio                                                                                                    |  |
| Testo del messaggio  |                                                                                                    |  |
| Allegato facoltativo | Sfoglia                                                                                                    |  |
|                      | Caricare file in formato DOC, DOCX, PDF, PDF/A, P7M, XLS E XLSX.                                                                                                    |  |
|                      | Invia messaggio                                                                                                    |  |
| < Indietro           | 1                                                                                                    |  |
|                      |                                                                                                    |  |
|                      | Scrivere il testo del messaggio per rispondere all'operatore del<br>Back Office (eventualmente allegare file del formato consentito,<br>attraverso la funzionalità « <b>Sfoglia</b> », se richiesti), dopodichè<br>premere sul pulsante « <b>Invia messaggio</b> » |  |

La sezione «Le mie richieste», come scritto, è visibile dopo aver effettuato l'accesso a: http://servizionline.milomb.camcom.it/front-rol

> All'interno della sezione «**Le mie richieste**» sono visibili anche tutte le eventuali <u>bozze di richieste</u> precedentemente inserite. Una bozza di richiesta viene creata ogni qualvolta si esce dal processo di compilazione di una richiesta prima di inviarla con successo (ad esempio per proseguire in un secondo momento).

## Le mie Richieste

| N°    | Tipologia          |                                                                                                    | Data Invio                       | Stato                        | Ufficio |         |
|-------|--------------------|----------------------------------------------------------------------------------------------------|----------------------------------|------------------------------|---------|---------|
| 12479 | Bando PID Start-up |                                                                                                    |                                  | BOZZA                        | ( C M   | odifica |
|       |                    |                                                                                                    |                                  |                              |         |         |
|       |                    | Per proseguire nella compilazione di un<br>cliccare sul pulsante verde « <b>Modifica</b> »<br>Una volta entrati nella richiesta è poi p<br>inviandola oppure eliminarla. | na richiesta è<br>ossibile porta | sufficiente<br>rla a termine |         |         |

## Sezione Le mie richieste

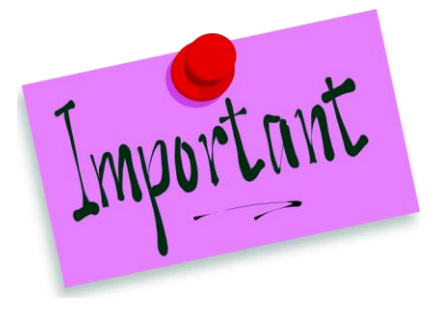

Se non ultimo l'invio di una richiesta ed esco dall'applicativo, al successivo riaccesso ritroverò quella richiesta in stato di **«BOZZA»** all'interno della sezione **«Le mie Richieste»**. Anziché quindi ricreare una nuova richiesta da capo posso proseguire la compilazione della bozza di richiesta già presente a partire dal punto in cui mi ero fermato (tenendo presente il discorso fatto sul pulsante **«Salva e continua»** fatto in precedenza).Dato che la domanda di candidatura inviata sarà una, converrà evitare il proliferare di bozze, cancellando quelle che non servono. È possibile eliminare una Bozza accedendovi tramite il pulsante verde **«Modifica»** e poi premendo sul pulsante grigio **«Elimina bozza»** posto nella parte inferiore sinistra nella finestra che comparirà successivamente

## Le mie Richieste

| N°    | Tipologia          | Data Invio | Stato | Ufficio |            |
|-------|--------------------|------------|-------|---------|------------|
| 12479 | Bando PID Start-up |            | BOZZA |         | 🕑 Modifica |

## Il mio profilo

Se clicchi su «Il mio profilo» accederai ad un'area in cui potrai:

- Visualizzare il tuo profilo
- Modificare i dati del tuo account
- Modificare la password
- Inviare una richiesta di Assistenza tecnica

| Home      | Aziende Speciali e P                                       | artecipate Wi                                           | ki Social           | Area Stampa           | Newsletter                                           |                                   | Benvenuto TEST UTENTE! | 👤 ll mio profilo               | Logout               |
|-----------|------------------------------------------------------------|---------------------------------------------------------|---------------------|-----------------------|------------------------------------------------------|-----------------------------------|------------------------|--------------------------------|----------------------|
| CHI SIAMO | 0   AMMINISTRAZIONE                                        | TRASPARENTE                                             | ALBO CAME           | RALE   SEDI E OR      | ARI   COMUNICAZIONE   MAPPA   CO                     | NTATTI   ENGLISH                  |                        | /                              |                      |
|           | CAMERA DI<br>COMMERCIO<br>MILANO<br>MONZABRIAI<br>LODI     | NZA                                                     |                     |                       |                                                      |                                   | SER                    | Sportello V<br>VIZI <b>ONI</b> | irtuale<br><b>ne</b> |
|           | Home Aziende Speci                                         | ali e Partecipate Wiki                                  | Social Area Star    | npa Newsletter        | Benvenuto TES                                        | T UTENTE! 💄 Il mio profilo Logout |                        |                                |                      |
|           | CHI SIAMO I AMMINISTRA<br>COMBE<br>MILANC<br>MONZA<br>LODI | ZIONE TRASPARENTE   ALB<br>A DI<br>RCIO<br>)<br>BRIANZA | O CAMERALE   SEDI E | ORARI   COMUNICAZIONE | MAPPA   CONTATTI   ENGLISH                           | Sportello Virtuale                |                        |                                |                      |
|           | Home / II mio profil                                       | D                                                       |                     |                       |                                                      | A Home                            |                        |                                |                      |
|           | L II tuo profil                                            | 0                                                       |                     |                       | C Modifica i dati del tuo acco                       | Int                               |                        |                                |                      |
|           | I tuoi dati                                                |                                                         |                     |                       | Clicca qui per modificare i dati relativi al tuo acc | punt                              |                        |                                |                      |
|           |                                                            | Nome:<br>UTENTE                                         |                     |                       | Cambia la tua password                               |                                   |                        |                                |                      |
|           |                                                            | Cognome:<br>TEST                                        |                     |                       | Clicca qui per modificare la tua password            |                                   |                        |                                |                      |
|           | iiii Iscritto dal:<br>23/11/2016                           | Email:<br>prova.rol@te<br>Codice fiscale:<br>ZZZXXX70A  | est.it<br>01H501Y   |                       |                                                      |                                   |                        |                                |                      |
|           | <ul> <li>Supporto</li> </ul>                               |                                                         |                     |                       |                                                      |                                   |                        |                                |                      |
|           | Per informazioni op                                        | pure assistenza contatta                                | Cİ                  |                       |                                                      |                                   |                        |                                | 10                   |

Se hai bisogno di un supporto di **natura tecnica** puoi contattarci cliccando su «contattaci»

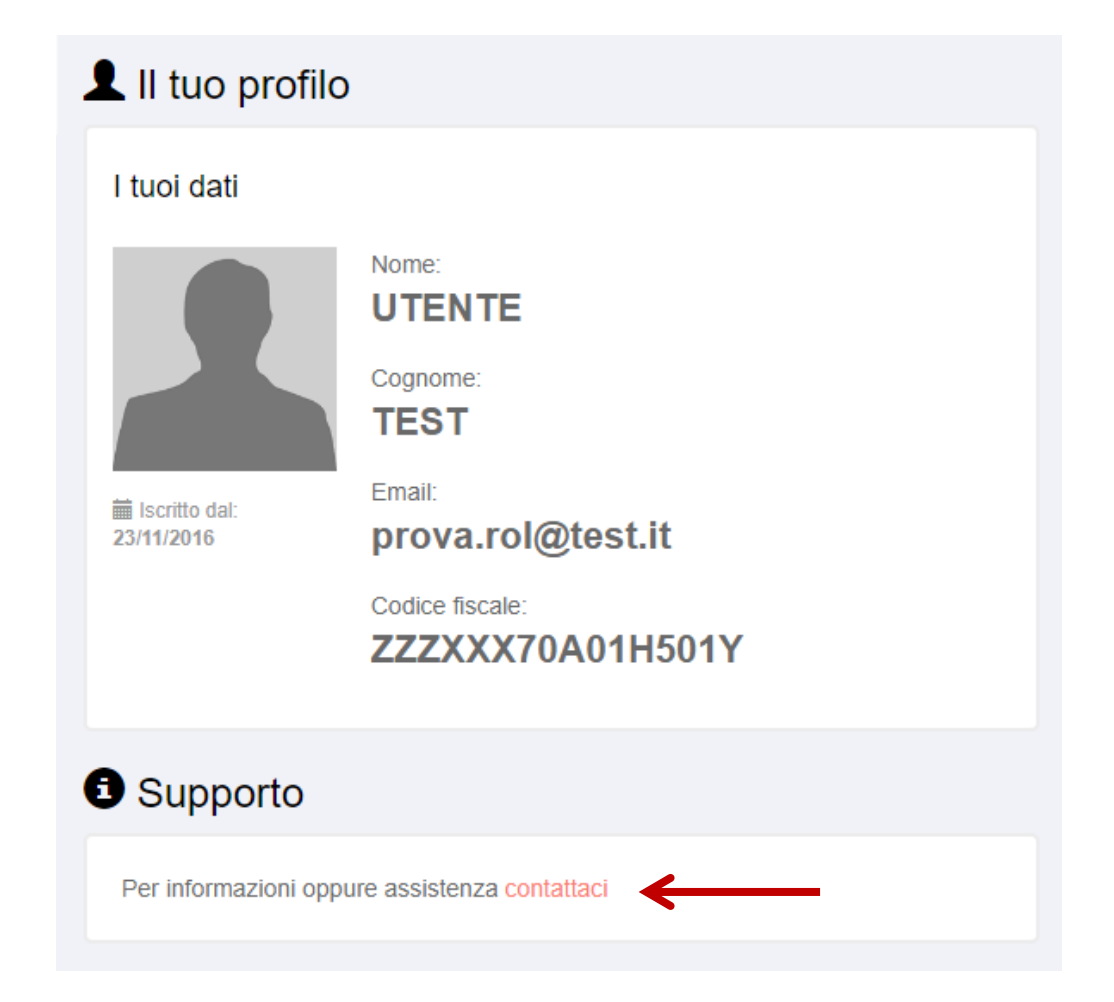

## Il mio profilo – Supporto Tecnico

Puoi contattare l'assistenza tecnica anche dalla home page di <u>http://servizionline.milomb.camcom.it/front-rol</u> in corrispondenza di Assistenza Online

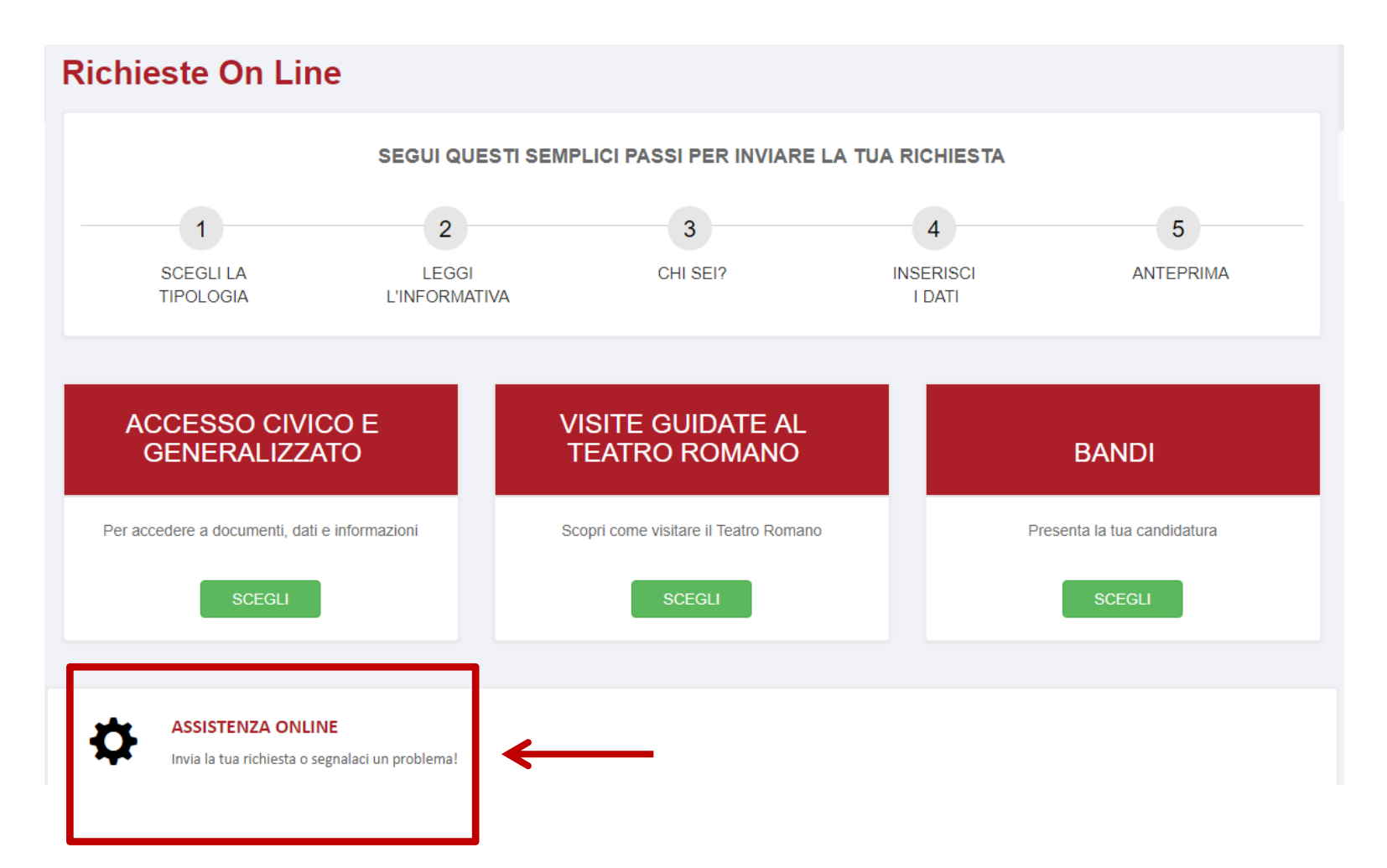

### Compila il modulo con i tuoi dati, il motivo della richiesta di assistenza tecnica e premi «Invia»

### Richiesta di assistenza!

#### Contattaci

Compila il modulo sulla destra per segnalarci un problema e verrai presto ricontattato dalla nostra assistenza tecnica.

#### Attenzione!

Attraverso questo canale è possibile inviare solo richieste di assistenza tecnica relative alla fruizione del servizio online Richieste online. Tutte le richieste di natura non tecnica o le richieste che possono essere inviate con altri servizi dedicati non verranno prese in considerazione.

Alle richieste di assistenza correttamente pervenute verrà associato un numero di ticket che ti sarà comunicato con un'email autogenerata dal sistema.

| UTENTE                        |   |  |
|-------------------------------|---|--|
| Cognome *                     |   |  |
| TEST                          |   |  |
| Email *                       |   |  |
| prova.rol@test.it             |   |  |
| Telefono *                    |   |  |
| Telefono                      |   |  |
| Scrivi qui la tua richiesta * |   |  |
| Scrivi qui la tua richiesta   | a |  |
|                               |   |  |
|                               |   |  |
|                               |   |  |

Se hai dubbi/domande di natura non tecnica (ad es. riguardo al Regolamento del Bando) puoi contattare l'apposito Team di assistenza. Ecco i riferimenti:

- contributialleimprese@mi.camcom.it
- pid.milanomonzalodi@mi.camcom.it

## Password dimenticata ? Nessun problema!

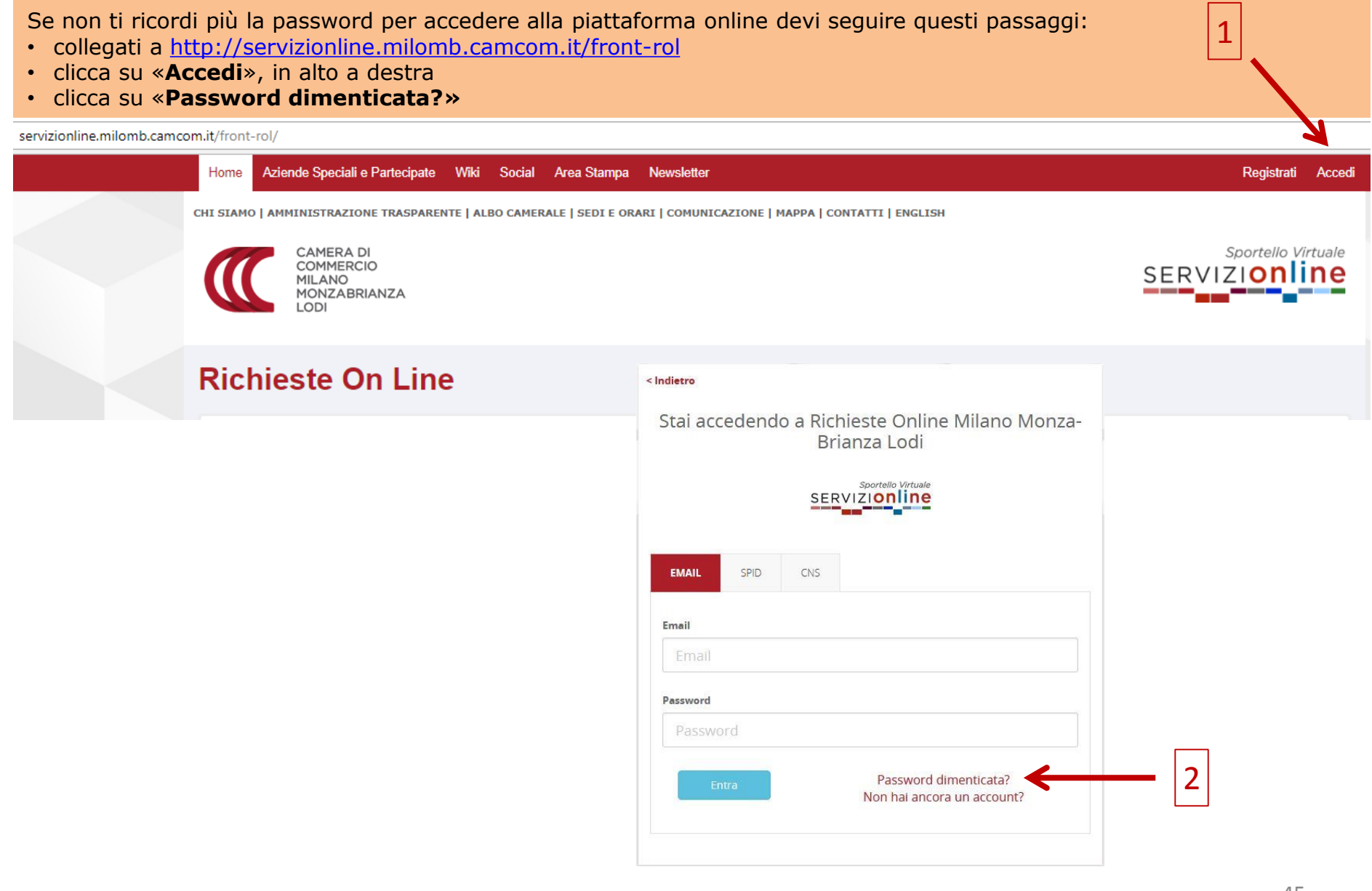

## Password dimenticata ? Nessun problema!

Inserisci l'email con la quale ti sei registrato alla piattaforma online e premi **«Invia richiesta»** Riceverai un'email di **«Reset password»** contenente un link che dovrai cliccare per poter scegliere la nuova password

|   | < Indietro                                                          |
|---|---------------------------------------------------------------------|
|   | Recupero password per Richieste Online Milano<br>Monza-Brianza Lodi |
|   | SERVIZION Ine                                                       |
|   | inserisci l'indirizzo email con il quale sei registrato             |
|   | Email                                                               |
| 1 | Email                                                               |
|   | 2 Invia richiesta Vai ad altri metodi di Login                      |

Gentile

Questo è un messaggio automatico inviato in seguito alla richiesta di recupero della password di accesso a servizionline.milomb.camcom.it.

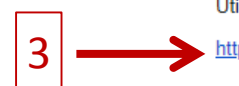

Utilizzi il link riportato di seguito per eseguire la procedura di modifica della sua password:

https://users.ru.digicamere.it/front-ru/users/resetPasswordForm?authToken=45948bc1-697a-4c96-bc2d-46c6a4d5ef43&siteName=SOLmilom

Cordiali saluti,

Camera di commercio di Milano Monza Brianza Lodi

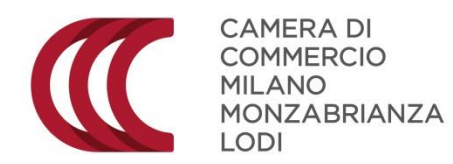

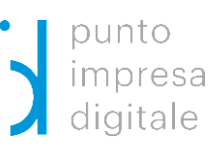

# BANDO PID Start up Istruzioni d'uso

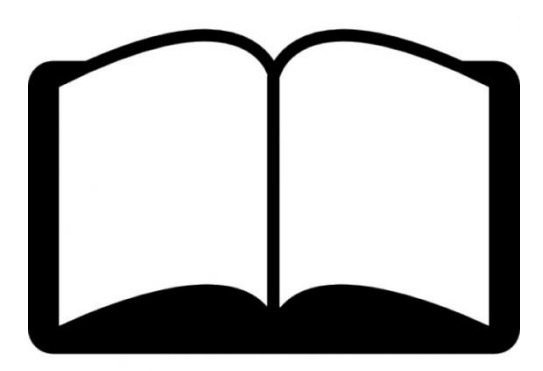